### Universidad de Ciencias y Artes de Chiapas

# Manual

## <u>Sistema Institucional de</u> Correspondencia

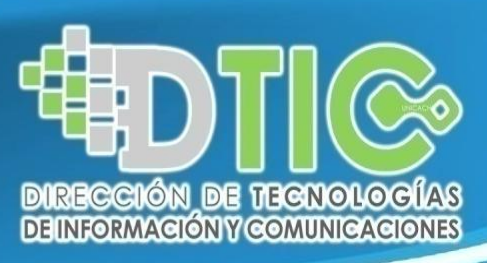

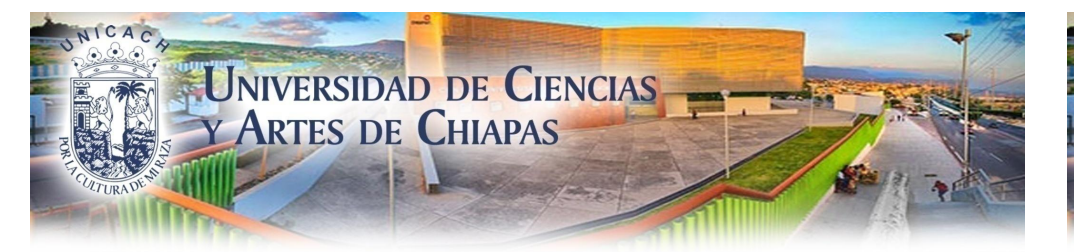

#### ¿Qué es el SIC?

- El Sistema Institucional de Correspondencia (SIC), es un sistema que administra y da seguimiento a la correspondencia de la Universidad.
- El sistema permite enviar, turnar y redactar documentos para su almacenamiento en formato electrónico (PDF).
- Se vincula con el correo institucional desde el acceso y el envío de alertas de recepción y envió de documentos.
- Está realizado en ambiente web para el acceso en cualquier dispositivo que tengan acceso a internet.
- El sistema tiene un diseño responsivo que permite adaptarse con los diferentes dispositivos (celular, tabletas, laptop y pc).

#### ¿Qué no es el SIC?

- > No es un sistema de correo electrónico.
- En esta primera etapa no sustituirá por completo al papel (en espera de firma electrónica), pero si a las copias para los subalternos.
- No es válido para los trámites que requiera la firma autógrafa, pero se espera que con la firma electrónica lo sea.

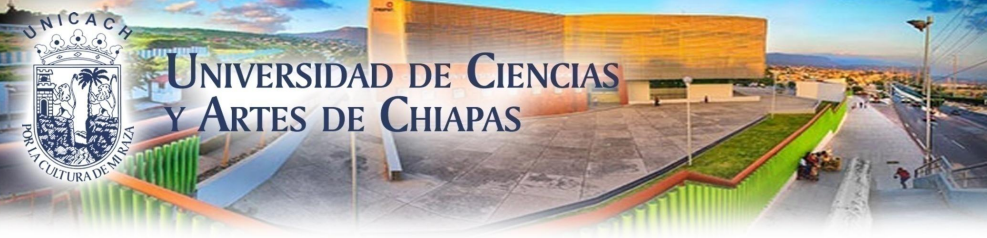

#### Acceso al SIC

Paso 1. Coloca la siguiente liga en la URL. https://siia.unicach.mx/sic/

← → C 🔒 Seguro | https://siia.unicach.mx/sic/acceso.php

**Nota.** También se puede iniciar sesión desde la pagina de www.unicach.edu.mx, en colaboradores o bien en la parte de abajo en Dirección de Tecnologías de Información y Comunicaciones.

#### Paso 2. Clic en el botón Acceder.

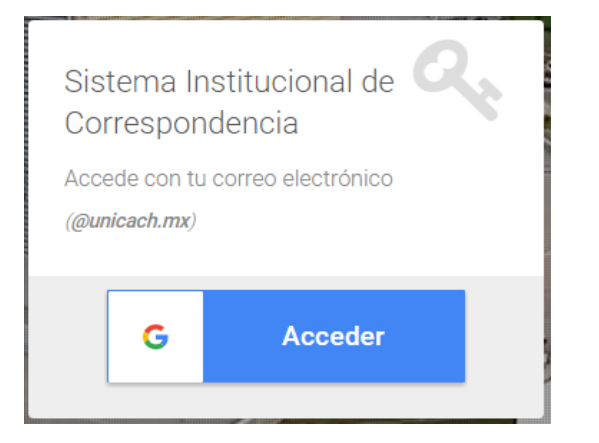

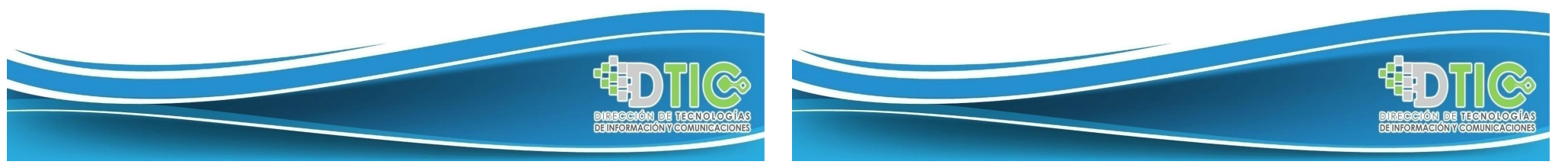

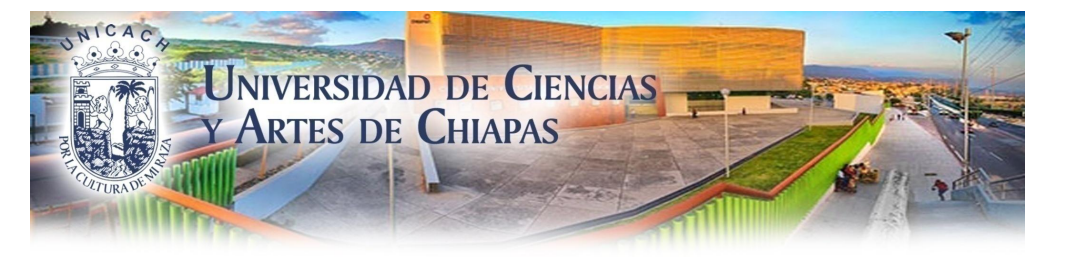

#### Paso 3. Iniciar sesión a través del correo Institucional. nombre.apellido@unicach.mx

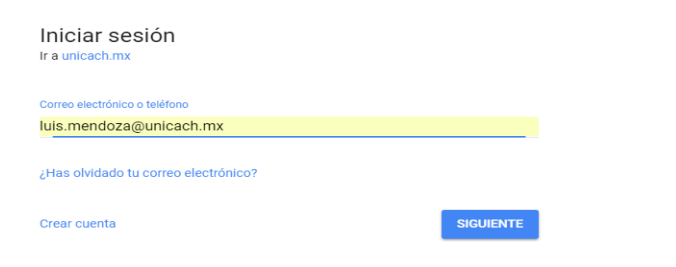

#### Paso 4. Colocar contraseña del Correo Institucional.

Te damos la bienvenida Juis.mendoza@unicach.mx

Introduce tu contraseña

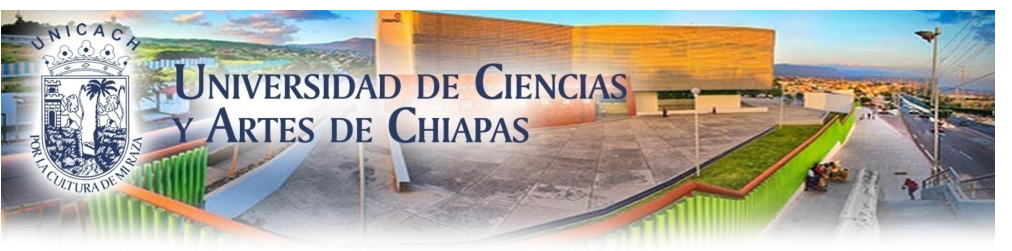

#### ¿Qué es el Tablero de control?

Es la página de inicio del sistema donde podrá ver el resumen de su correspondencia recibida, turnada y redacta con 3 principales estatus Nuevo, En trámite y vencido.

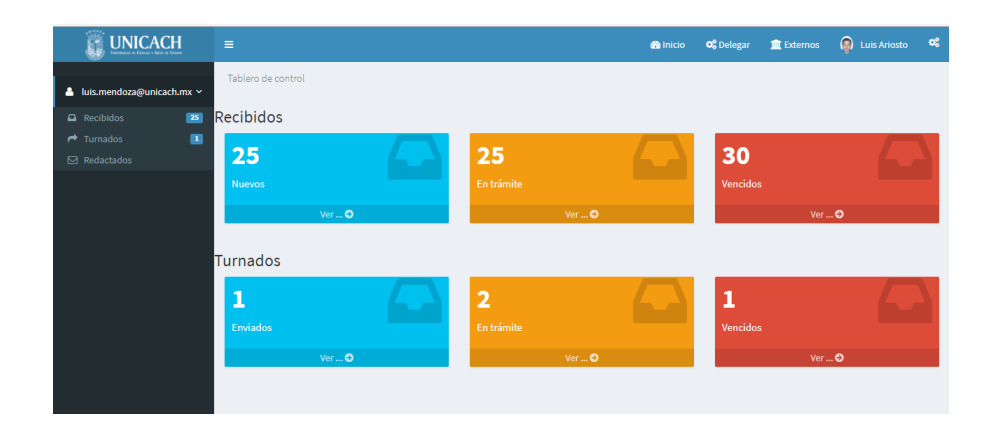

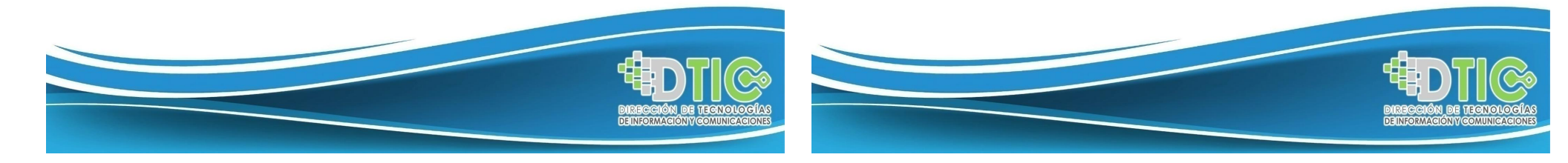

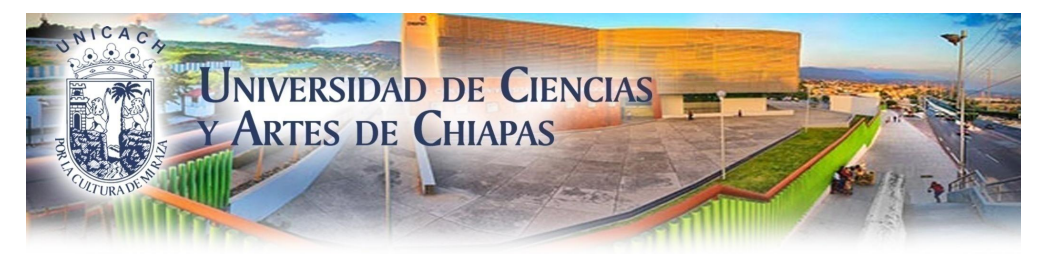

#### ¿Recibir Correspondencia?

- La correspondencia llega a su Dirección de manera física o mediante el sistema.
- Cuándo la correspondencia es de una institución externa o área que no tiene el sistema se tendrá que incorporar el documento.
- Sí la correspondencia aparece en la bandeja de recibidos no tendrá que recapturar, únicamente tendrá que leerla y dar el tramite.

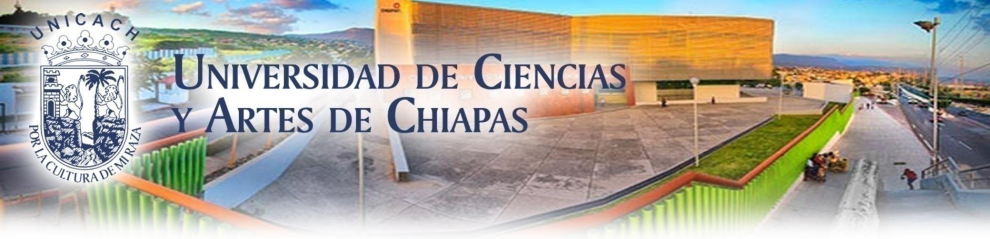

#### Acceso Recibido

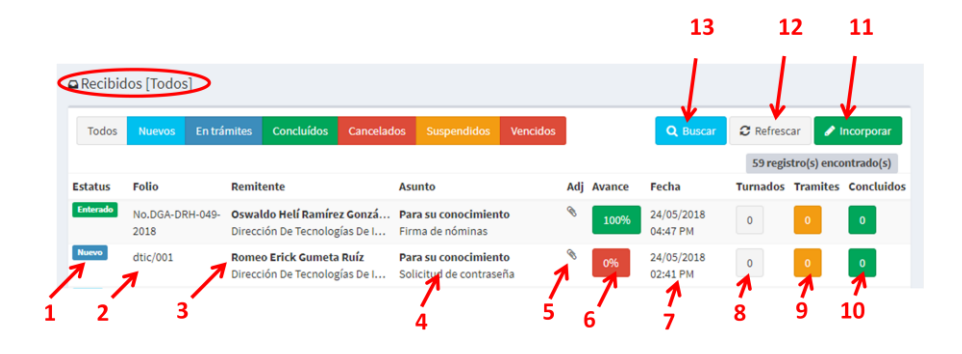

En este panel nos muestra todas las correspondencias nuevas que uno tenga, como se muestra en la imagen anterior.

1.- Esta etiqueta nos indica que es una correspondencia Nuevo, Leído, En trámite o Concluido.

2.- Vinculo que nos muestra el contenido de la correspondencia.

3.- Muestra el nombre de quien lo envía y a que Dirección pertenece.

- 4.- Muestra el asunto de la correspondencia.
- 5.- Nos indica si hay un Archivo adjunto.
- 6.- Muestra el avance de la correspondencia.
- 7.- Nos muestra la fecha que fue enviada la correspondencia.
- 8. Este indicador le da seguimiento si ha sido turnado.
- 9. Indica si se encuentra en trámite.

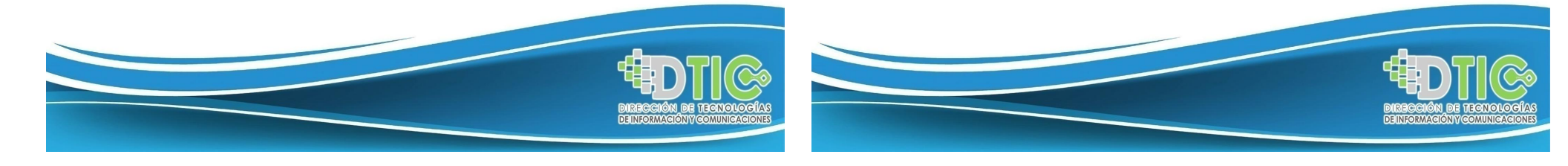

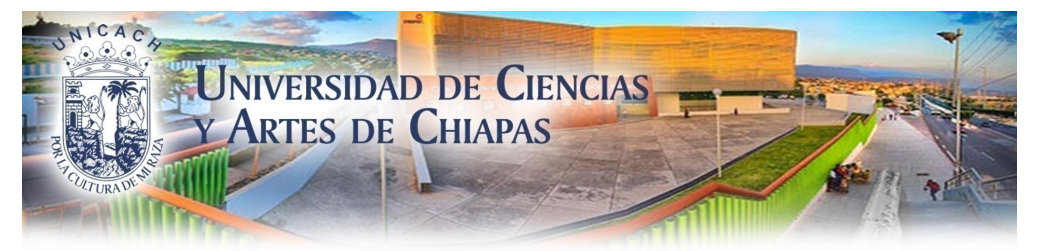

- 10. Indica que ya está concluido.
- 11. Botón para incorporar correspondencia foránea.
- 12. Actualiza la página.

13. Para buscar una correspondencia se agrega el dato para buscar a través de los siguientes filtros: Folio, Área, De, Asunto, Recibido, Estatus y Resumen.

#### 3 Formas de <u>RECIBIR</u> Correspondencia.

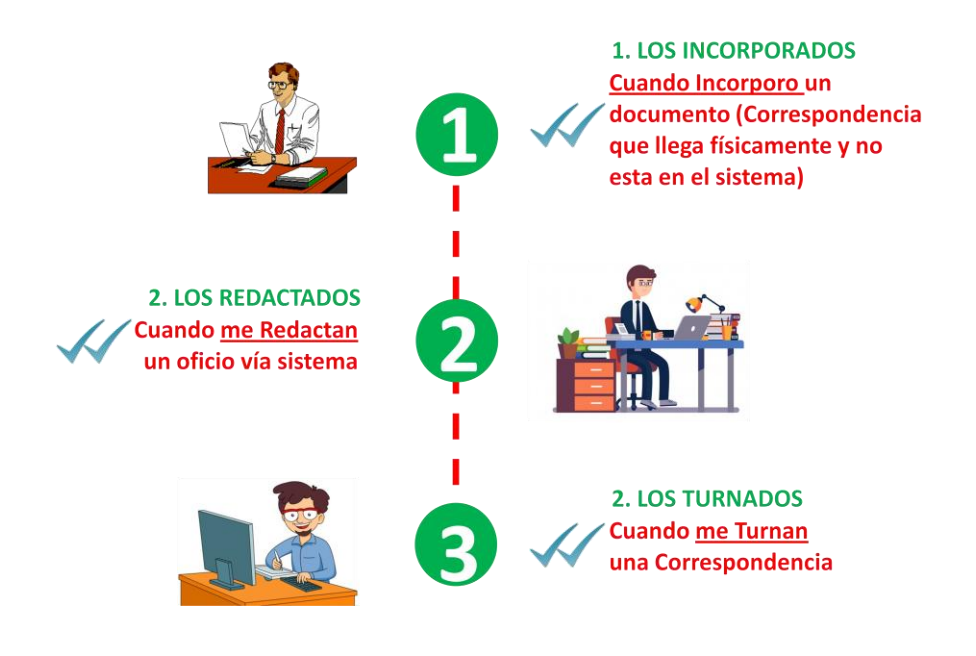

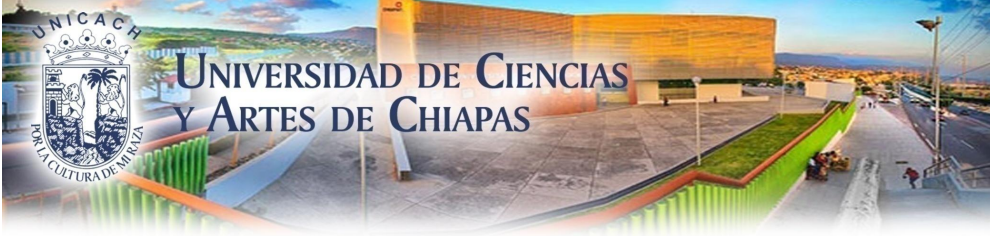

#### Acceso Recibido - Incorporar

| De De                            | v | Fecha del documento | 25/05/2018 |     |
|----------------------------------|---|---------------------|------------|-----|
| Para Luis Ariosto Mendoza Chacón |   | Tipo Oficio         |            | × v |
| Asunto Asunto                    |   | 5 Número Número de  | Oficio     |     |

1. De parte de quien se está incorporando la correspondencia, colocando las primeras letras ya aparecen las posibles opciones.

2. Es el nombre por default de la persona que está Incorporando.

- 3. Es el asunto de la correspondencia.
- 4. Fecha del documento.

5. Tipo de correspondencia: Oficio, Memorándum, Tarjeta, Circular, Invitación, otro.

- 6. Número del oficio físico que se está adjuntando.
- 7. Fecha límite para ser atendida dicha correspondencia.

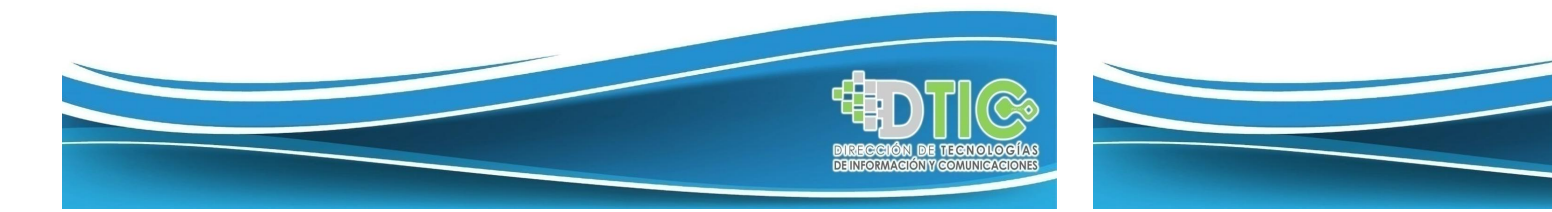

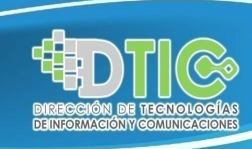

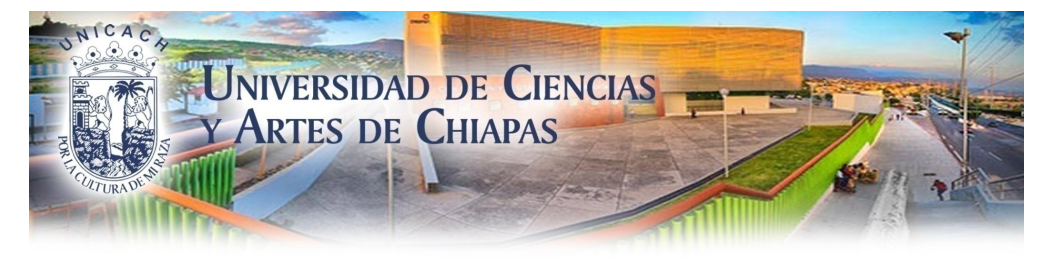

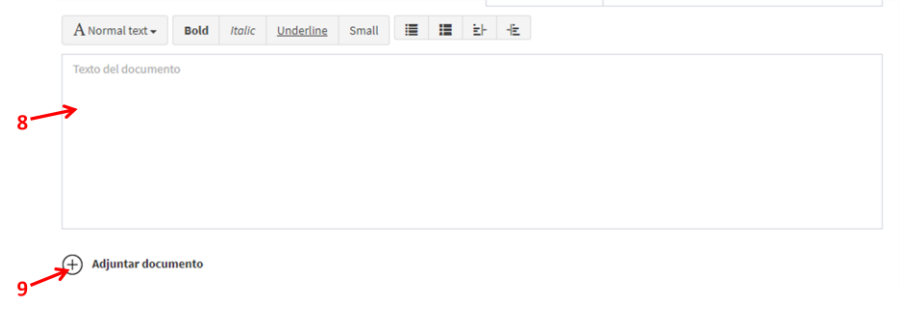

8. Descripción amplia de la correspondencia, Indicaciones, comunicado, etc.

9. Podemos adjuntar archivos.

|                  |                   |           | Mueva aquí       | su archivo      |       |    |                       |  |
|------------------|-------------------|-----------|------------------|-----------------|-------|----|-----------------------|--|
|                  |                   | (o ha     | ga clic para sel | leccionar archi | ivos) |    |                       |  |
|                  |                   |           |                  |                 |       |    |                       |  |
|                  |                   |           |                  |                 |       |    |                       |  |
|                  |                   |           |                  |                 |       |    |                       |  |
| Seleccionar arch | ivos              |           |                  |                 |       |    |                       |  |
| 72010 IN.        |                   |           |                  |                 |       |    | 4                     |  |
| 2018, Ano d      | e la Unidad Unive | ersitaria |                  |                 |       | 11 |                       |  |
|                  |                   |           |                  |                 |       | 7  | and the second second |  |
|                  |                   |           |                  |                 |       |    | C 3                   |  |

- 10. Área para adjuntar archivo de preferencias PDF, tamaño máximo 20 MB
- 11. Clic para Guardar y enviar correspondencia.
- 12. Clic para Cancelar envió.

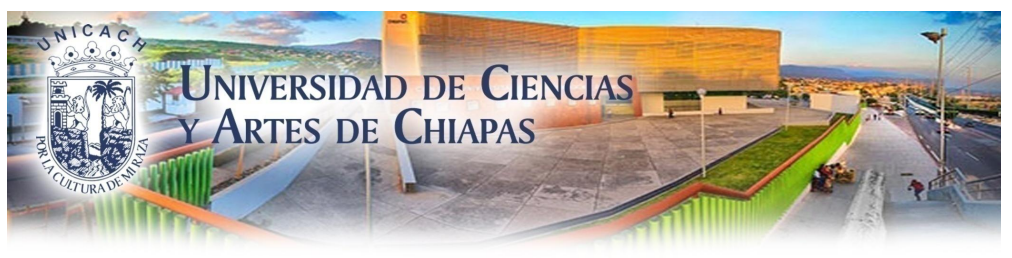

#### ¿Turnar o responder la Correspondencia?

Son todas las correspondencias que se hayan recibido o incorporado, se puede turnar a los subalternos para dar seguimiento a las peticiones o responder inmediatamente.

|              |                                                                                                    | Responder                                                     | Asignar                      |
|--------------|----------------------------------------------------------------------------------------------------|---------------------------------------------------------------|------------------------------|
|              | Recibido                                                                                                    | 🕈 Responder 🎽 🧖                                               | Turnat 🔒 Imprimir 🖉 Cancelar |
|              | Universidad de Cier                                                                                                    | ncias y Artes de Chiapas                                      |                              |
| Solo aparece | De Ariel Gómez Septimo                                                                                                    | Fecha del documento 24/05/202                                 | 18 03:18 PM                  |
| cuando es    | Para Luis Ariosto Mendoza Chacón                                                                                                    | Tipo Oficio                                                   |                              |
| Turnado      | rumado por dawaldo nel naminez donzalez                                                                                                    | Límite de atención                                            |                              |
| Turnado      | Instructión<br>Favor de checar el henario<br>Vista de documento<br>Firma de nóminas<br>Toxto del Documento<br>Por este medio se informa los horarios y fechas para la firma de nómin<br>Adjuntos<br>Adjuntos | la Correspondientes a la 2a quincena del mes de ab<br>Adjunto | ondencia recibida            |
|              |                                                                                                    |                                                               |                              |

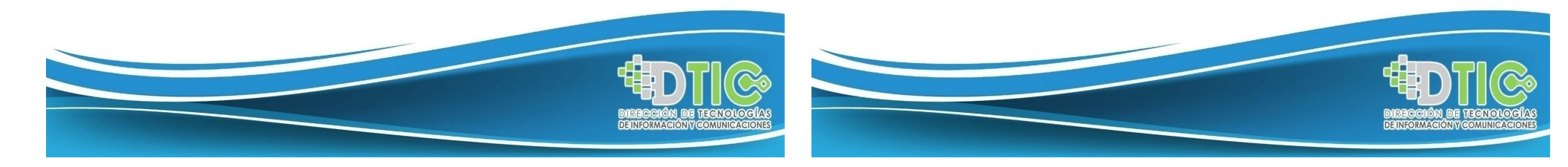

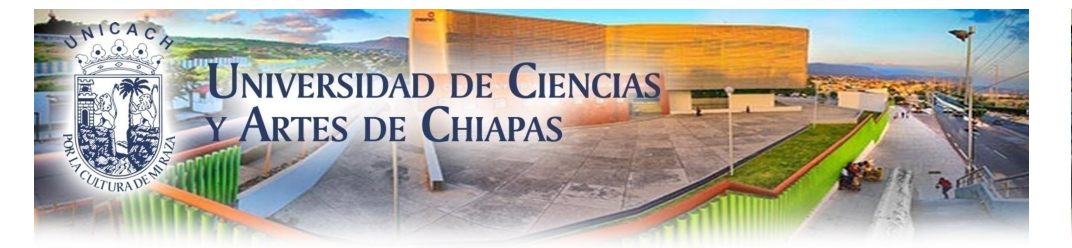

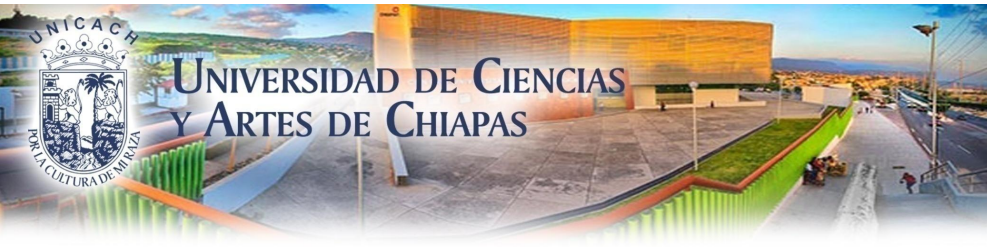

2 Formas de TURNAR Correspondencia

#### Turnar

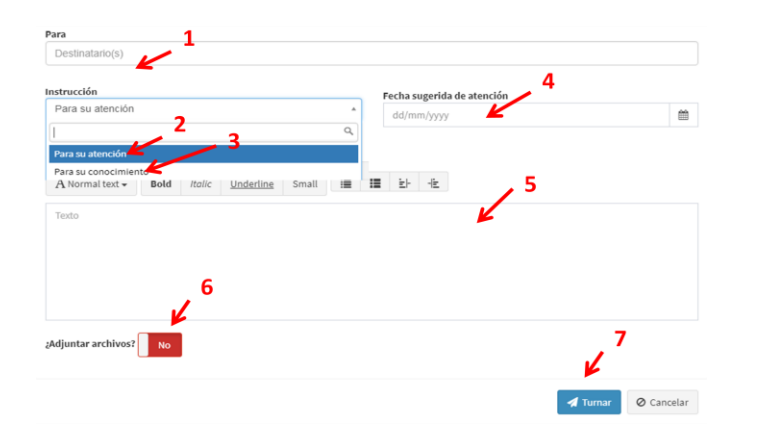

- 1. Nombre del subordinado para asignar correspondencia.
- 2. Es para darle seguimiento a la correspondencia hasta concluirla.
- 3. Es solo para su conocimiento y a la hora de ver la correspondencia se toma como concluida.
- 4. Fecha límite para su Atención.
- 5. Instrucción del Director o Jefe del departamento.
- 6. Adjuntar archivo original o bien no hacerlo.
- 7. Turna correspondencia

![](_page_6_Picture_12.jpeg)

![](_page_6_Picture_13.jpeg)

![](_page_7_Picture_0.jpeg)

#### Responder

| Estatus                    |      |        |                  |       |    | F | Porcentaje de | Avance | 2     |             |            |
|----------------------------|------|--------|------------------|-------|----|---|---------------|--------|-------|-------------|------------|
| Estatus                    |      |        |                  |       | *  |   | -             | K      | - · · |             |            |
|                            | 1    |        |                  |       | Q, |   | •             |        |       |             |            |
| En tramite                 |      |        |                  |       |    |   | 0 %           |        |       |             |            |
| Concluído                  |      |        |                  |       |    |   |               |        |       |             |            |
| kesponder                  |      |        |                  |       |    |   |               |        |       |             |            |
| A Normal text $\checkmark$ | Bold | Italic | <u>Underline</u> | Small | ≣  | ≣ | ==            |        |       |             |            |
| 3                          |      |        |                  |       |    |   |               |        |       | 4           |            |
|                            |      |        |                  |       |    |   |               |        |       | K           |            |
|                            |      |        |                  |       |    |   |               |        |       | A Responder | Ø Cancelar |

1. Se maneja dos estatus en trámite o bien concluido.

2. Arrastrando el punto negro, podemos agregar el porcentaje del 0 al 100.

3. Podemos agregar algún comentario.

4. Dar clic para enviar.

![](_page_7_Picture_7.jpeg)

#### ¿Redactar Correspondencia?

Es cuando se requiera enviar un documento (oficio, tarjeta, memorándum, invitación, circular) a otra(s) área(s), se podrá hacer mediante la opción de redactar.

#### ☑ Redactados

**Redactados.** Es toda aquella correspondencia que se ha redactado a una o más cuentas, este acceso se encuentra ubicado en el menú izquierdo de la pantalla.

| ⊠ Redactados Pe | ndientes                       |                           |         |                     |          |                |              |
|-----------------|--------------------------------|---------------------------|---------|---------------------|----------|----------------|--------------|
|                 |                                |                           |         | Q Bu                | scar 🤁 F | tefrescar      | 🖋 Redactar   |
|                 |                                |                           |         |                     | 15       | registro(s) ei | ncontrado(s) |
| Folio           | Destinatario(s)                | Asunto                    | Adjunto | Fecha               | Enviados | Tramites       | Concluidos   |
| DTC-65465       | Samuel Adrián González Gonzále | PRUEBA                    | Ø       | 24/05/2018 10:08:38 | 2        | 0              | 2            |
| dtic-4654       | Romeo Erick Gumeta Ruíz        | Manual de correspondencia | Ø       | 22/05/2018 14:59:47 | 1        | 1              | 0            |

![](_page_7_Picture_13.jpeg)

![](_page_8_Picture_0.jpeg)

#### 3 Formas de <u>REDACTAR</u> correspondencia

![](_page_8_Figure_2.jpeg)

![](_page_8_Picture_3.jpeg)

#### ¿Delegar mi correspondencia?

Menú superior derecho - Delegar

En los casos que se tenga un asistente para darle la administración y seguimiento de su correspondencia, lo podrá hacer asignado los privilegios correspondientes.

📽 Delegar

- 1.- Clic para delegar correspondencia.
- 2.- Clic para buscar el nombre quien se delega la correspondencia.
- 3.- Selecciona los privilegios que deseas delegar.
- 4.- Clic para Guardar

![](_page_8_Picture_11.jpeg)

![](_page_9_Picture_0.jpeg)

#### ¿Dar de alta dependencias externas?

Si se recibe correspondencia de dependencias externas a la universidad, se tendrá que dar de alta en la opción externas con los datos solicitados y posteriormente podrá recibir (incorporar) los documentos.

![](_page_9_Picture_3.jpeg)

| Datos a buscar                                  | Buscar por 👻       | 🖋 Agregar |
|-------------------------------------------------|--------------------|-----------|
| ar dependencia externa                          | ×                  |           |
| abre:                                           |                    |           |
| vendencia:                                      | ← 2                |           |
| at                                              |                    |           |
| sto:                                            |                    |           |
| rreo:                                           |                    |           |
| atos adicionales:                               |                    |           |
| gol<br>Releccionar archiun No sa alisió srchiun |                    |           |
|                                                 |                    |           |
|                                                 | Notificaciones     |           |
|                                                 | Cerrar Guardar 픚 3 |           |

- 1.- Clic para agregar correspondencia externa.
- 2.- Datos de la dependencia.
- 3.- Guardar y Salir.

![](_page_9_Picture_8.jpeg)

#### ¿Cerrar sesión del sistema?

![](_page_9_Figure_10.jpeg)

1.- Es importante dar salida al sistema para que no quede abierta la sesión del sistema y del correo institucional.

![](_page_9_Picture_12.jpeg)

![](_page_10_Picture_0.jpeg)

#### **Requerimientos Técnicos**

![](_page_10_Figure_2.jpeg)

#### Contactos

Dra. Betty Yolanda López Zapata betty.lopez@unicach.mx (961) 617 0440 ext. 4092

Ing. Oswaldo Helí Ramírez González oswaldo.ramirez@unicach.mx (961) 617 0440 ext. 4093

#### Ing. Luis Ariosto Mendoza Chacón

luis.mendoza@unicach.mx (961) 617 0440 ext. 4093

#### **Requerimientos Operativos**

Hacer uso del sistema.

![](_page_10_Picture_10.jpeg)